## PSIM Ver6.2

# バージョンアップガイド

スタンドアロン版 / ネットワーク版

## Windows 2000/XP 版

スタンドアロン版 : Page.2 - 5 ネットワーク版 : Page.6 - 16

をご参照ください。

PSIM Ver.6.2 (スタンドアロン版) バージョンアップガイド

<u>PSIM Ver.6.2 のバージョンアップ手順</u>

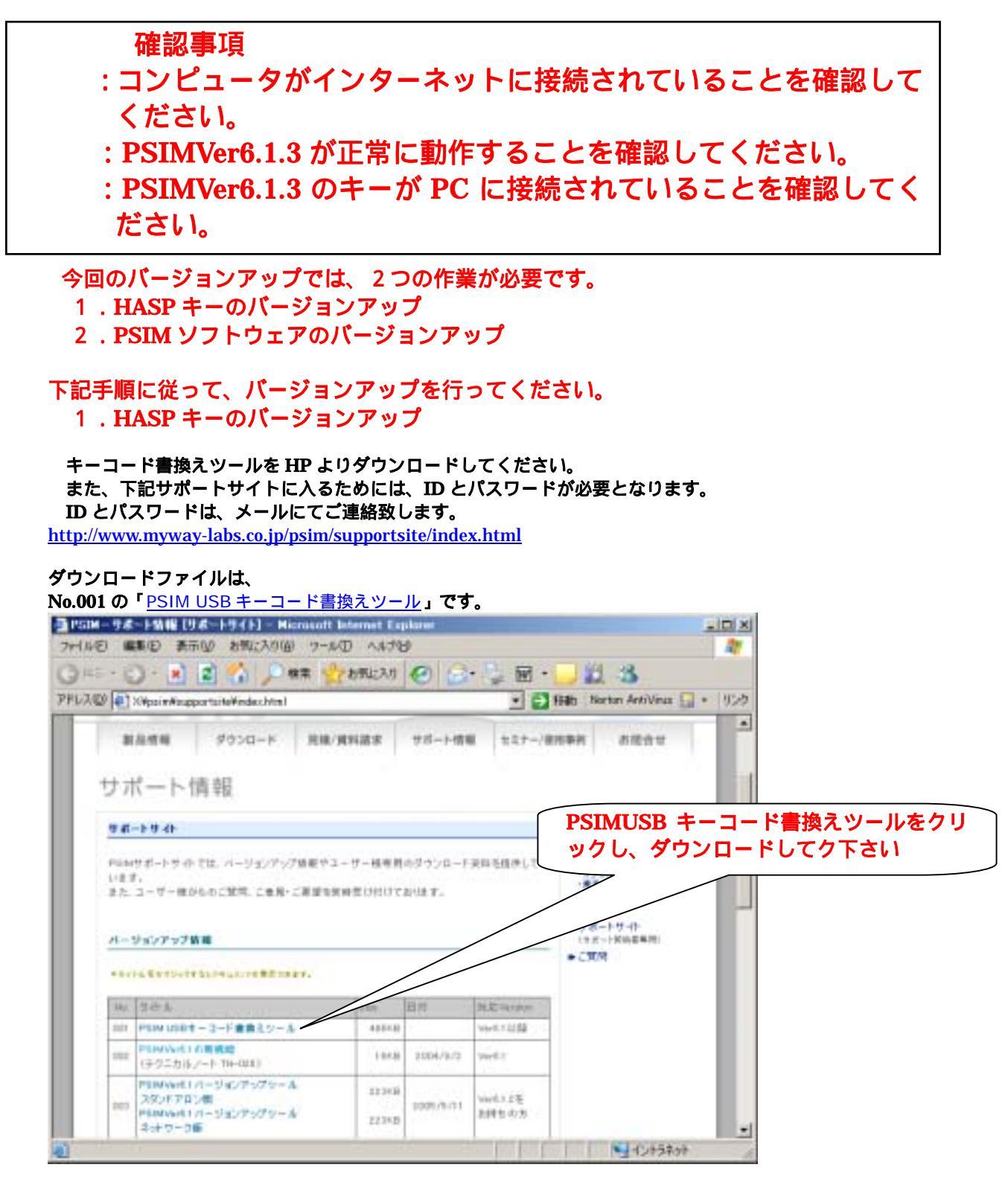

| ダウンロード後、ZIP こ<br>释凍したファイルを開き、 | 7ァイJ<br>下記( | レを解凍してください。<br>D内容のファイルが入ってる   | ことを確認して              | ください。           |                      |
|-------------------------------|-------------|--------------------------------|----------------------|-----------------|----------------------|
| psim_keyprogram               | am.ex       | e」をダブルクリックしてく                  |                      |                 | _OX                  |
| ファイルビン 編集化)表示化                | ) お売(       | こ入り(白) ツール① ヘルプ団               |                      |                 | 27                   |
| 😋 戻る • 🕤 - 🎓 🍃                | 🤇 検索        | 🔁 7#M9 👬 *                     |                      |                 |                      |
| アドレス(D) 🛅 C#Documents a       | nd Setti    | res¥Administrator¥デスクトゥブ¥psimJ | keyprogram¥psim_keyp | roeran 💌 🔁 1940 | Norton AntiVirus 🛄 🔹 |
| ,                             |             | ▲ 名前                           | +1,t                 | 10:28           | 夏新日時                 |
| ファイルとフォルダのタスク                 | ¥           | S haspcint.dll                 | 364 KB               | アプリケーション拡張      | 2003/11/01 1:37      |
|                               |             | KeyProgram.exe                 | 348 KB               | アプリケーション        | 2004/08/31 17:17     |
| 子の筆                           | \$          | () KeyProgram.hlp              | 9 KB                 | ヘルプ ファイル        | 2004/07/29 11:15     |
|                               |             | readme.txt                     | 2 KB                 | ቻቶスト ドキュメント     | 2004/08/31 17:39     |
| 🛅 psim_keyprogram             |             | -                              |                      |                 |                      |
| 🗎 71 F#1X2F                   |             |                                |                      |                 | + # + 1 + 1 + 4      |
| ─ 共有ドキュメント                    |             |                                | ' K                  | eyProgram.exe   | 」をタノルクリック            |
| Ref 10/21-9                   |             | *                              | <u>して</u>            | ください            |                      |

#### 実行後、下記の画面が表示されます。 「Program Key On-line」をクリックしてください。

| 👱 Key Proe                             | gram                                                        |                        |                             |
|----------------------------------------|-------------------------------------------------------------|------------------------|-----------------------------|
| HASP Ke                                | ey<br>/pe: <mark>Star</mark><br>ID: 838                     | nd-alone key<br>167217 | 「Program Key On-line」をクリックし |
| Applicati<br>Softwa<br>Versi<br>Active | ion<br>re: PS<br>ion: 6.1<br>Module Li<br>Dig<br>Sim<br>Mag | IM                     |                             |
| Re                                     | ad Key                                                      | Program Key On-line    |                             |
|                                        | Help                                                        | Program Key Off-line   |                             |
| ł                                      | About                                                       | Close                  |                             |

数秒後、下記の画面が表示されます。下記の画面が表示されない場合、お手数ですがお問い合わせください。

| KeyProgr | am 🗙                                       |
|----------|--------------------------------------------|
| 1        | Hasp key has been successfully programmed. |
|          | <u>OK</u>                                  |

以上にて、HASP キーのバージョンアップが完了です。次に PSIM ソフトウェアのバージョンアップへ進んでください。

### 下記手順に従って、バージョンアップを行ってください。 2. PSIM ソフトウェアのバージョンアップ

バージョンアップツールをダウンロードしてください。

http://www.myway-labs.co.jp/psim/supportsite/index.html

**No.006 の「**PSIMVer6.2 バージョンアップツールスタンドアロン版 」です。

| D          | http://www.myway~labe.co.jp/psim/sup                                  | portsite/inde  | ochtml    | • 🛃 移               | 動 Norton AntiVirus 🔜 - ジンク      |
|------------|-----------------------------------------------------------------------|----------------|-----------|---------------------|---------------------------------|
| n-:<br>*94 | ジェンアップ装置<br>NA名とりつうTるとPRエルトと考えるとます。                                   |                |           |                     | (98-FRAERR)<br>● 2707           |
| Na.        | 945.6                                                                 | Size           | 日村        | 附后Version           |                                 |
| 001        | PSIMUSRキーコード書換えシール                                                    | 496KB          |           | Ver5.1.0/00         |                                 |
| 008        | PSIMWer6.1 の専務論<br>(テクニカルノート TN-025)                                  | 16KB           | 2004/9/2  | Ver5.1              |                                 |
| 003        | PSIMWer61 パージョンアップシール<br>スケンドアロン語<br>PSIMWer61 パージョンアップシール<br>ネットワーク版 | 223KB<br>223KB | 2005/5/11 | Ver8.1.2を<br>お持ちの方  | スタンドアロン版をクリックし.<br>ダウンロードしてク下さい |
| 004        | PSIMWer6.1.2.0実更点<br>(テウニカルノート TN+041)                                | 148KB          | 2005/5/11 | Vier5.1.2を<br>お持ちの内 |                                 |
| 005        | PSIMWer6.171ージョンアップマニュアル<br>(PD010-200-016)                           | 1.14MB         |           | 1000.1.2巻<br>お持ちの方  |                                 |
| 008        | PSINNerも2パージョンアップシール<br>スタンドアロン型<br>PSINNer52パージョンアップシール<br>ネットワーク版   | 222KB<br>223KB | 2006/1/8  | Vaid1.3を<br>お神ちの方   |                                 |
| 007        | PSIMWer6まの玄変点<br>(テクニカルノート TN+0××)                                    | 14018          | 2005/1/8  | Viet(1.3を<br>お持ちの方  |                                 |
| 008        | PSIMWer6271-ジョンアップマニュアル<br>(PD010-200-016A)                           | 1.1.45/0       | 2006/1/8  | Ver6.1.3を<br>あ締ちの内  |                                 |

### ダウンロード後、ZIP ファイルを解凍してください。

#### 解凍したファイルを開き、下記の内容のファイルが入ってることを確認してください。 🚞 psim\_update\_standalone \_ 🗆 × ファイル(E) 編集(E) 表示(V) お気に入り(A) ツール(E) ヘルプ(H) **.** 🔾 🗟 + 🕒 + 👧 | 検索 フォルダ 📪 アドレス(D) 🛅 C#Documents and Settings#Administrator#デスクトップ#psim\_update\_standalone 💌 🔁 移動 🛛 Norton AntiVirus 🔙 -更新日時 ▲ 名前 サイズ|種類 ファイルとフォルダのタスク ¥ GabLib.dll 68 KB アプリケーション拡張 2004/09/30 16:37 2008/11/01 1:37 🛸 haspoint.dii 364 KB アブリケーション拡張 1 KB VERSION ファイル 2004/10/27 10:04 Psim Version その他 솠 PsimUpdate.exe 396 KB アプリケーション 2005/08/17 17:46 🗀 デスクトップ

ダウンロードファイルは、

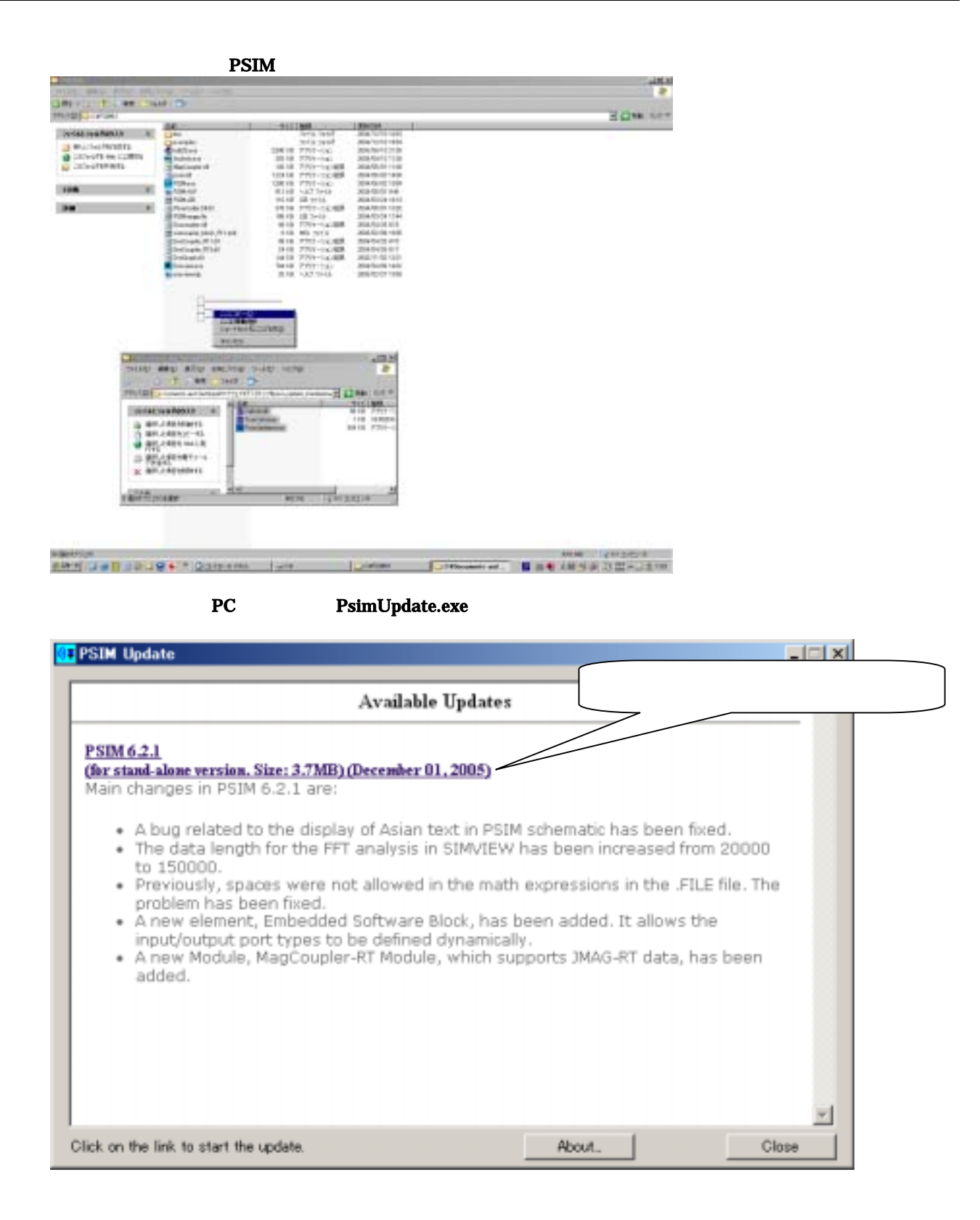

ダウンロードが始まります。

| PSIM               |  |
|--------------------|--|
| Downloading file   |  |
| 1800 KB of 3816 KB |  |
|                    |  |
| Cancel             |  |

ダウンロードが完了すると下記画面が表示されます。ダウンロード内容が表示されます。 画面下の「Click here to update these files」をクリックしてください。

| 01 PSIM Update                                                                                                    | _ <b>_</b> X      |
|----------------------------------------------------------------------------------------------------|-------------------|
| Update Information                                                                                                    | <b></b>           |
| The following files will be updated:                                                                                                    |                   |
| psim.dll<br>psim.exe<br>psim.hlp<br>psim.lib<br>psimimage.lib<br>simview.exe<br>keyinfo.exe<br>doc\help embedded software block.pdf<br>doc\psim user manual.pdf<br>doc\psim user manual.pdf<br>doc\readme.pdf<br>psimcallerdll.dll<br>mchlp.dll<br>magcoupler-rt_dll<br>magcoupler-rt_pmsm.dll<br>Click here to update these files | <mark>ວັເາ</mark> |
|                                                                                                    |                   |
| About                                                                                                    | Close             |

バージョンアップが完了すると下記画面が表示されます。

|   | PSIM Update                         |       |
|---|-------------------------------------|-------|
| [ | PSIM has been updated successfully. | ×     |
|   |                                     |       |
|   |                                     |       |
|   |                                     |       |
|   |                                     |       |
|   | About_                              | Close |

バージョンアップが完了した PSIM ディレクトリ内です。

| フィイルビ 単数 表示() お知じ入り(3) (2-ルビ) へいけ(3)           (*) (*) (*) (*) (*) (*) (*) (*) (*) (*)                                                                                                    | PSIN6.1              |     |                          |          |                |                              |
|----------------------------------------------------------------------------------------------------|----------------------|-----|--------------------------|----------|----------------|------------------------------|
| ● ● ● ● ● ● ● ● ● ● ● ● ● ● ● ● ● ● ●                                                                                                    | ファイル(E) 編集(E) 表示(V)  | お知じ | 入17(4) ツール(11) へルブ(11)   |          |                |                              |
| アドルスロシーンのありのスクシーン         State         サイズ         地方の         Partial         Partial         Partia         <                                                                                                    | 🔇 🛤 • 🕥 - 🎓 🔎        | 検索  | 🔁 7a1149 🛄+              |          |                |                              |
| アイルとフォルダの多スク         多約         サイズ         推想 -         更新日時           マイル、フォルダ         2000/17.05 22:00         つかい、ディル、フォルダ         2000/17.05 22:00           マイル、フォルダ         2000/17.05 22:00         このとのいの、のいの、のいの、のいの、のいの、のいの、のいの、のいの、のいの、のい                                                                                                    | PIFL/2(0) 🛅 CAPSING1 |     |                          |          | *              | 🔁 Riabh Norton AntiVirus 🌄 = |
| アナイルとフォルダのちなり         マ         フナイル フォルダ         2006/01/00 22:30           その他         第         Debt11isu         12 KB         SU ファイル         2006/01/06 21:05           マイドキュシント         Debt11isu         12 KB         SU ファイル         2006/01/06 22:02           マイドキュシント         Debt13isu         14 KB         SU ファイル         2006/01/06 22:02           マイドキュシント         Debt13isu         14 KB         SU ファイル         2006/01/06 22:02           マイドキュシント         Debt13isu         14 KB         SU ファイル         2006/01/08 12:04           マイコンピュータ         Debt13isu         14 KB         SU ファイル         2006/01/08 12:04           アイル         Debt13isu         14 KB         SU ファイル         2006/07/01 23:04           PSIME3         マイ ホットワーク         Debt13isu         14 KB         SU ファイル         2006/07/01 23:05           PSIME41         アイル シャルク         2005/10/23 11:20         PSIMinage1b         247 KB         LB ファイル         2005/07/01 23:02           PSIME51         アイル ショルク         2005/11/21 15:14         518         2005/11/21 15:14         2005/12/21 15:01           PSIME51         アイル ショルク         2005/12/21 15:01         2005/12/21 15:01         2005/12/21 15:01           PSIME51         2005/12/21 15:01 <th></th> <th></th> <th>名前</th> <th>サイズ</th> <th>種類 ^</th> <th>更新目時</th>                                                                                                    |                      |     | 名前                       | サイズ      | 種類 ^           | 更新目時                         |
| その使         アイル フォルダ         2006/07/06 2:06           □ つカル ディスク (D)         □ DESREGISR         1 KB         SR ファイル         2006/07/06 2:06           □ つカル ディスク (D)         □ DESREGISR         1 KB         SU ファイル         2006/07/14 2:07           □ Debl (2:00         □ Debl (2:00         1 KB         SU ファイル         2004/04/15 2:02           □ Debl (2:00         1 KB         SU ファイル         2004/04/15 2:02         2004/04/15 2:02           □ Debl (2:00         1 KB         SU ファイル         2004/04/15 2:02         2004/04/15 2:02           □ Debl (2:00         1 KB         SU ファイル         2004/04/15 2:02         2004/04/15 2:02           □ Debl (2:00         1 KB         SU ファイル         2004/04/25 1:05         2004/04/25 2:02           □ Debl (2:00         1 KB         SU ファイル         2006/07/42 2:05         2006/07/42 2:05           □ Debl (2:00         1 KB         1 KB         SU ファイル         2006/07/42 2:05           □ Pol (1 // 2:01         1 KB         1 KB         SU ファイル         2006/07/42 2:05           □ Pol (1 // 2:01         1 KB         1 KB         SU ファイル         2006/07/42 2:05           □ Pol (1 // 2:01         1 KB         1 KB         SU ファイル         2006/07/42 2:05           □ Pol (1 // 2:01                                                                                                    | ファイルとフォルダのタスク        | ÷   | C doc                    |          | ファイル フォルダ      | 2006/01/06 22:30             |
| Colle 年     Colle REGER     College     College |                      |     | 🚞 exa mpiez              |          | ファイル フォルダ      | 2006/01/06 21:05             |
| C - カル ディスク (C)     C - カル ディスク (C)     C マイドキュント     C - カル ディスク (C)     C マイドキュント     C - カル ディスク (C)     C マイ ドキュント     C - カル ディスク (C)     C マイ ドキュント     C - カル ディスク (C)     C - ウトル - ク     C - ウトル - ク     C - ト - ウトル - ク     C - ト - ウトル - ク     C - ト - ウトル - ク     C - ト - ク     C - ト - ク     C - ト - ク - ク - ク - ク - ク - ク - ク - ク - ク - ク                                                                                                    | その他                  | 帛   | DEISREGISR               | 1 KB     | ISR 7+11       | 2005/06/14 21:05             |
| <ul> <li>□ - 70/k 74/20 K37</li> <li>□ - 70/k 74/20 K37</li> <li>□ - 71/k 74/20 K37</li> <li>□ - 74 (2007)</li> <li>□ - 74 (2007)</li> <li>□ - 24 (2007)</li> <li>□ - 24 (2007)<td></td><th></th><td>DelsL1.isu</td><td>12 KB</td><td>ISU 77-(1)</td><td>2004/04/15 22:02</td></li></ul>                                                                                                    |                      |     | DelsL1.isu               | 12 KB    | ISU 77-(1)     | 2004/04/15 22:02             |
| <ul> <li>マイドキュシント</li> <li>ブイルシュント</li> <li>マイエンピュータ</li> <li>マイエンピュータ</li> <li>マイネットワーク</li> <li>PSIME 3</li> <li>アイネットワーク</li> <li>PSIME 3</li> <li>アイルションピュータ</li> <li>PSIME 3</li> <li>アイルションピュータ</li> <li>PSIME 4</li> <li>PSIME 5</li> <li>アイルションピュータ</li> <li>PSIME 5</li> <li>PSIME 5</li> <li></li></ul>                                                                                                    | I = 111 9420 (C)     |     | 🖬 DeloL2.iou             | 11 KB    | ISU 77-114     | 2004/08/26 11:16             |
| <ul> <li>○ 共和ドキュメント         <ul> <li>○ マイコンピュータ             <li>○ マイコンピュータ             <li>○ マイネットワーク</li> <li>○ マイネットワーク</li> </li></li></ul> </li> <li>○ マイネットワーク</li> <li>○ PSINLIB         <ul> <li>○ PSINLIB</li> <li>○ PSINLIB</li></ul></li></ul>                                                                                                    | 📋 বর্ণ শিক্ষর্যসেদ   |     | Delnt.3.inu              | 14 KB    | ISU ファイル       | 2004/11/08 17:34             |
| マイコンピュータ       ロとなし5.160       14.KE       EU ファイル       2005/06/14 21:05         マイネットワーク       PSIMLIB       158.KE       LE ファイル       2005/06/14 21:05         PSIMLIB       138.KE       LE ファイル       2005/06/14 21:05         PSIMLIB       138.KE       LE ファイル       2005/01/28 17:30         PSIMLIB       138.KE       LE ファイル       2005/01/28 17:30         PSIMLIB       247.KE       LE アアイル       2005/01/28 17:30         PSIMLIB       148.KE       FOUSALIE       2005/01/28 17:30         PSIMLIB       247.KE       LE Pアイル       2005/01/28 17:30         PSIMLIB       148.KE       FOUSALIE       2005/01/29 16:00         PALSE       Staviewes       1400.KE       P71/5-252       2005/01/39 12:00         PSIME       1520.KE       P71/5-252       2005/11/30 15:20       2005/11/30 15:20         Sinviewesce       796.KE       P71/5-252-KEM       2005/12/29 15:40         Sinviewesce       796.KE       P71/5-252-KEM       2005/12/29 15:41         PSinCaller/Utdl       124.KE       P71/5-252-KEM       2005/12/29 15:50         Simocapler JR13dl       44.KE       P71/5-252-KEM       2005/12/29 15:50         Simocapler JR13dll       24.KE       P71/5-252-KEM<                                                                                                    | ▶ 共有ドキュメント           |     | 🗾 Delsl.4.isu            | 14 KB    | ISU ファイル       | 2005/06/07 10:34             |
| マイネットワーク     マイネットワーク     マイネットワーク     アSIME.1     アSIME.1     アイネットワーク     アSIME.1     アデルク     アSIME.1     アプリケーション     アフリケーション     アフリケーション     アリケーション     アリケーション     アリケーション     アリケーション     アリケーション     アリケーション     アリケーション     アリケーション     アリケーション     アリケーション     アリケーション     アリケーション     アリケーション     アリケーション     アリケーション     アリケーション     アリケーション     アリケーション     アリケーション     アリケーション     アリケーション     アリケーション     アリケーション     アリケーション      アリケーション      アリケーション      アリケーション                                                                                                    | 👿 RH IDEA-9          |     | DeloL5.isu               | 14 KB    | ISU 77-(1)     | 2005/06/14 21:05             |
| PSDMLIB         133 KB         LIE アッイル         2005/10/28 1720           PSDMLIB         133 KB         LIE アッイル         2005/11/21 1514           PSDM6.1         247 KB         LIE アッイル         2005/11/21 1514           PSDM6.1         2105/11/21 1514         2005/11/21 1514         2005/11/21 1514           PSDM6.1         2105/11/21 1514         2005/11/21 1514         2005/11/21 1514           PSDM6.1         2105         1462 Darstee         1190 KB         771/5 - 542         2005/06/13 2035           PSDM6.1         2105         1452 Darstee         348 KB         771/5 - 542         2005/11/30 1520           PSDMeae         1520 KB         771/5 - 542         2005/11/30 1520         2005/11/30 1520           PSDMeae         1520 KB         771/5 - 542         2005/11/30 1520         2005/11/30 1520           Simoleyacov         796 KB         771/5 - 542/484         2005/11/30 1520         2005/11/30 1520           Simoleyacov         796 KB         771/5 - 542/484         2005/11/30 1520         2005/11/30 1520           Simoleyacov         164 KB         771/5 - 542/484         2005/11/20 1520         2005/11/20 1520           Simoleyacov         1264 KB         771/5 - 542/484         2005/11/20 1520         2005/11/20 1520 <td>2 7 ( 2akD-h</td> <th></th> <td>🚍 podat lib</td> <td>1 KB</td> <td>し田 ファイル</td> <td>2005/06/14 7:29</td>                                                                                                    | 2 7 ( 2akD-h         |     | 🚍 podat lib              | 1 KB     | し田 ファイル        | 2005/06/14 7:29              |
| 評価         空目         PSIMinage.lb         247 KB         LIB アナイル         2005/11/21 1514           PSIM6.1<br>77イル フォルダ<br>運動日時: 2006年1月0日. 21/05         ************************************                                                                                                    |                      |     | 🛃 PSIM LIB               | 133 KB   | LIB 7911       | 2005/10/28 17:30             |
| <ul> <li>         File         ★         FSIM6.1<br/>77년.6.7 2年4.5         FSIM6.1<br/>77년.6.7 2年4.5         FSIM6.1<br/>77년.6.7 2年4.5         FSIM6.1<br/>77년.6.7 2年4.5         FSIM6.1<br/>77년.6.7 2年4.5         FSIM6.1<br/>77년.6.7 2年4.5         FSIM6.1<br/>77년.6.7 2年4.5         FSIM6.1<br/>77년.6.7 2年4.5         FSIM6.1<br/>77년.6.7 2年4.5         FSIM6.1<br/>77년.6.7 2年4.5         FSIM6.1<br/>77년.6.7 2年4.5         FSIM6.1<br/>77년.6.7 2年4.5         FSIM6.1<br/>77년.6.7 244.5         FSIM6.1<br/>77년.6.7 244.5         FSIM6.1<br/>77년.6.7 244.5         FSIM6.1<br/>77년.6.7 244.5         FSIM6.1<br/>77년.6.7 244.5         FSIM6.1<br/>77년.6.7 244.5         FSIM6.1<br/>77년.6.7 244.5         FSIM6.1<br/>77년.6.7 244.5         FSIM6.1<br/>77년.6.7 244.5         FSIM6.1<br/>77년.6.7 244.5         FSIM6.1<br/>77년.6.7 244.5         FSIM6.1<br/>77년.6.7 244.5         FSIM6.1<br/>77년.7 245.5         FSIM6.1<br/>77년.7 245.5         FSIM6.1<br/>770.7 245.5         FSIM6.1<br/>770.7 245.5         FSIM6.1<br/>770.7 245.5         FSIM6.1</li></ul>                                                                                                    |                      |     | 🗾 PSIMimage.lib          | 247 KB   | LIB 79110      | 2005/11/21 15:14             |
| PSTH6.1<br>77년/6.7<br>77년/6.7<br>77년/6.7<br>77년/6.7<br>2016/12/01         HASP UserSetup.exce         1,00 KB         Pブリケーション         2004/00/27 1600           東地日時 2006年1月6日、2105         Kayhtaana         2550 KB         アブリケーション         2005/12/01 1149           東地日時 2006年1月6日、2105         FSJMcare         1520 KB         アブリケーション         2005/12/01 1149           東地日時 2006年1月6日、2105         FSJMcare         1520 KB         アブリケーション         2005/11/00 1520           Sitwiewexe         196 KB         アブリケーション         2005/11/00 1520         2005/02/15 919           Sitwiewexe         196 KB         アブリケーション         2005/12/01 1149           MagCoupler.dll         144 KB         アブリケーションは振         2005/02/15 919           Dpixt.dll         1254 KB         アブリケーションは振         2005/02/15 919           Dpixt.dll         1264 KB         アブリケーションは振         2004/04/26 815           SimCoupler,R11.dll         68 KB         アブリケーションは振         2004/04/26 815           SimOcupler,R13.dll         24 KB         アブリケーションは振         2004/04/26 815           SimOcupler,R13.dll         144 KB         アブリケーションは振         2004/04/26 815           SimOcupler,R13.dll         144 KB         アブリケーションは振         2004/10/27 1004           Pisin/Version         1 KB         VERSION 7r/1                                                                                                    | 17 Aug               | *   | simcoupler_block_R11.mdl | 6 KB     | MDL 77-1/J     | 2003/02/08 16:05             |
| PSTM6.1<br>ファイル フォルダ         2500 KB         アブリケーション         2003/06/13 2026           運動日時 2006年1月6日、2105         Keyhtaexe         348 KB         アブリケーション         2005/12/01 1149           運動日時 2006年1月6日、2105         PSIMexe         1520 KB         アブリケーション         2005/11/00 1520           Sinviewesce         796 KB         アブリケーション         2005/11/00 1520         2005/12/01 1149           Sinviewesce         796 KB         アブリケーション         2005/12/01 1520         2005/02/15 919           Sinviewesce         796 KB         アブリケーション         2005/12/29 1547         998/11/12 1649           MagCoupler.dll         144 KB         アブリケーションは振         2005/12/29 1547         999/16-1/12 1649           SimCoupler.gll.dll         1264 KB         アブリケーションは振         2005/12/29 1547         998/11/12 1649           SimCoupler.gll.dll         144 KB         アブリケーションは振         2005/12/29 1547         998/11/12 1649           SimCoupler.gll.dll         68 KB         アブリケーションは振         2004/04/26 815         958/11/10 1221           SimCoupler.gll.dll         144 KB         アブリケーションは振         2004/10/21 120         998/11/10 1221           SimCoupler.gll.dll         144 KB         アブリケーションは振         2003/11/00 1221         958/11/20 1221           SimVersin         144 KB<                                                                                                    |                      |     | 🔩 HASPUserSetup.exe      | 1,890 KB | アプリケーション       | 2004/08/27 16:00             |
| アフリケーション         2005年1月6日、2105           単独目時:2006年1月6日、2105         第 Keyfnlacexe         348 KB         アフリケーション         2005/12/01 1149           ● Simwersze         1520 KB         アフリケーション         2005/11/00 1529           ● Simwersze         796 KB         アフリケーション         2005/11/00 1529           ● MagCouplerdI         144 KB         アフリケーション         2005/12/29 1547           ● PoinCallerDILdI         46 KB         アフリケーション         2005/12/29 1547           ● PoinCallerDILdI         1264 KB         アフリケーション         2005/12/29 1547           ● PoinCallerDILdI         412 KB         アフリケーション         2005/12/29 1550           ● simcoupler,R11.4II         68 KB         アフリケーション         2004/04/26 815           ● SimCoupler,R13.dII         144 KB         アフリケーション         2004/04/26 815           ● SimCoupler,R13.dII         14 KB         アフリケーション         2004/04/26 815           ● SimVersion         1 KB         VERSION ファイル         2005/10/28 1820           ● Poin/Version         1 KB         VERSION ファイル         2005/10/28 1820           ● Poin/Version         1 KB         VERSION ファイル         2005/08/71 1746           ● Poin/Version         1 KB         VERSION ファイル         2005/08/71 1746           ● Poin/Ve                                                                                                    | PSIM6.1              |     | ndd32.ese                | 2,590 KB | アプリケーション       | 2003/06/13 20:35             |
| Effet PSIMese         1520 KB         アフリケーション         2005/11/30 1520           Sinviewson         796 KB         アフリケーション         2005/11/30 1520           Sinviewson         796 KB         アフリケーション         2005/11/30 1520           Sinviewson         796 KB         アフリケーション         2005/11/30 1520           Sinviewson         796 KB         アフリケーション         2005/11/30 1520           Sinviewson         144 KB         アフリケーション         2005/12/39 1547           Sinviewson         1264 KB         アフリケーション         2005/12/39 1547           SinvicalerOlldi         412 KB         アフリケーション         2005/12/39 1550           Sinvicoupler,R11.dll         68 KB         アフリケーション         2005/12/39 1550           SinCoupler,R11.dll         68 KB         アフリケーション         2005/12/39 1550           SinOraphell         144 KB         アフリケーション         2005/12/39 1550           SinOraphell         68 KB         アフリケーション         2005/10/28 815           SinOraphell         144 KB         アフリケーション         2005/10/28 817           SinOraphell         144 KB         アフリケーション         2005/10/28 1820           SinOraphell         144 KB         アフリケーション         2005/10/28 1820           SinOraphell         144 KB                                                                                                    | 291.0 2#0.9          |     | 🗨 Keyinto exe            | 348 KB   | アプリケーション       | 2005/12/01 11:49             |
| Sinwiewesse         796 KB         アブリケーション         2005/11/30 1523           9         JSREG32 DLL         46 KB         アブリケーション状態県         1996/11/12 1649           9         MapCoupler dll         144 KB         アブリケーション状態県         2005/12/29 1547           9         poiwdll         1264 KB         アブリケーション状態県         2005/12/29 1547           9         PSimCallerOlldl         412 KB         アブリケーション状態県         2005/12/29 1550           9         simcoupler dll         68 KB         アブリケーション総県         2005/12/29 1550           9         simcoupler dll         68 KB         アブリケーション総県         2004/04/26 815           9         SimOraphell         14 KB         アブリケーション総県         2004/04/26 815           9         SimOraphell         14 KB         アブリケーション総県         2004/04/26 817           9         SimOraphell         14 KB         アブリケーション総県         2003/11/01 1221           9         PSIM HLP         962 KB         ヘルブ ファイル         2005/10/28 1820           9         simviewship         20 KB         ヘルブ ファイル         2003/02/27 1020           9         PSim/Version         1 KB         VERSION ファイル         2005/08/17 1746           9         Psim/Updatesese         396 KB                                                                                                    | EWER4 2000年1740日、213 | 05  | FSIMexe                  | 1.520 KB | アプリケーション       | 2005/11/30 15:20             |
| ● JSREG32 DLL         46 KB         アフリケーション体験         1998/11/12 1649           ● MagCoupler.dll         144 KB         アフリケーション体験         2005/02/15 919           ● point.dll         1264 KB         アフリケーション体験         2005/12/29 1647           ● PSimCaller.Dlt.dll         412 KB         アフリケーション体験         2005/12/29 1650           ● SimCoupler.dll         68 KB         アフリケーション体験         2004/04/26 815           ● SimCoupler.gl11.dll         68 KB         アフリケーション体験         2004/04/26 815           ● SimCoupler.gl13.dll         24 KB         アフリケーション体験         2004/04/26 815           ● SimCoupler.gl13.dll         24 KB         アフリケーション体験         2005/10/28 1820           ● SimCoupler.gl13.dll         144 KB         アフリケーション体験         2005/10/28 1820           ● SimCoupler.gl13.dll         144 KB         アフリケーション体験         2005/10/28 1820           ● SimVersion         1 KB         VERSION ファイル         2005/10/28 1820           ● SimVersion         1 KB         VERSION ファイル         2005/10/27 1004           ● Psim/Update.sum         396 KB         アフリケーション         2005/08/17 1746           ● Cabil.bdll         68 KB         アフリケーション         2005/08/17 1746           ● Cabil.bdll         68 KB         アフリケーション         2005/08/17 174                                                                                                    |                      |     | Sinwiew.exe              | 796 KB   | アプリケーション       | 2005/11/30 15:23             |
| MagCoupler.dll     144 KB アフリケーション総議     2005/02/15 919     ppix.dll     1274 KB アフリケーション総議     2005/12/29 1550     primocaller.Dlt.dll     412 KB アフリケーション総議     2005/12/29 1550     simocaller.Dlt.dll     68 KB アフリケーション総議     2004/04/26 815     SimOcupler.Rl1.dll     68 KB アフリケーション総議     2004/04/26 815     SimOcupler.Rl1.dll     68 KB アフリケーション総議     2004/04/26 815     SimOcupler.Rl1.dll     68 KB アフリケーション総議     2004/04/26 815     SimOcupler.Rl1.dll     68 KB アフリケーション総議     2004/04/26 815     SimOcupler.Rl1.dll     144 KB アフリケーション総議     2004/04/26 817     SimOraphdll     144 KB アフリケーション総議     2004/04/26 817     SimOraphdll     144 KB アフリケーション総     2005/10/28 1820     simvisenhlp     20 KB ヘルプ ファイル     2005/10/28 1820     simvisenhlp     20 KB ヘルプ ファイル     2005/10/27 1020     Psin/Update.sum     396 KB アフリケーション     2005/08/71 1246     Cabl.bdll     68 KB アフリケーション     2005/08/71 1246     Simopohrdll     364 KB アフリケーション総議     2005/11/00 1637     Simopohrdll     48 KB アフリケーション     2005/11/00 1127                                                                                                    |                      |     | SISREG32 DLL             | 46 KB    | アプリケーション被猟     | 1998/11/12 16:49             |
| Doindll         1264 KB         アブリケーション電話器         2005/12/29 1547           PSinCallerDitdl         412 KB         アブリケーション電話器         2005/12/29 1550           SinCoupler_R11.dll         68 KB         アブリケーション電話器         2004/04/26 815           SinCoupler_R11.dll         68 KB         アブリケーション電話器         2004/04/26 815           SinCoupler_R13.dll         24 KB         アブリケーション電話器         2004/04/26 815           SinCoupler_R13.dll         144 KB         アブリケーション電話器         2003/11/00 1221           PSIM-HLP         962 KB         ヘルブ ファイル         2005/10/28 1820           SinVersion         1 KB         VERSION ファイル         2005/10/28 1820           PsinVersion         1 KB         VERSION ファイル         2005/10/27 10:04           Print/pdate.nm         396 KB         アブリケーション         2004/10/27 10:04           Print/pdate.nm         396 KB         アブリケーション         2005/08/17 12:46           Cabib.dll         68 KB         アブリケーション         2004/09/30 16:87           Sinapolntdll         364 KB         アブリケーション電話器         2005/11/30 11:26                                                                                                    |                      |     | MagCoupler.dll           | 144 KB   | アプリケーション植根     | 2005/02/15 919               |
| PSimCallerOlldll 412 KB アブリケーション42課 2005/12/29 1550     SimCoupler_All 68 KB アブリケーション42課 2004/04/26 815     SimCoupler_All 68 KB アブリケーション42課 2004/04/26 815     SimCoupler_All 84 KB アブリケーション42課 2004/04/26 817     SimCoupler_All 144 KB アブリケーション42課 2003/11/00 1221     PSIM HLP 962 KB ヘルブ ファイル 2005/10/28 1820     Outrovienthip 20 KB ヘルブ ファイル 2003/02/27 1200     PSimVersion 1 KB VERSION ファイル 2004/10/27 1004     PSimVersion 1 KB VERSION ファイル 2004/10/27 1004     PSimVersion 396 KB アブリケーション 2005/08/17 1746     Sindonphell 68 KB アブリケーション 2005/08/17 1746     Sindonphell 86 KB アブリケーション     Sindonphell 1637     Sindonphell 86 KB アブリケーション42課 2003/11/01 137     metrosupler-rtdl 48 KB アブリケーション42課 2005/11/30 1128                                                                                                    |                      |     | 🔊 pointdli               | 1,264 KB | アプリケーション・拡張    | 2005/12/29 1547              |
| Simcoupler.dll       68 KB       アフリケーション検護県       2004/04/26 815         SimCoupler_R11.dll       68 KB       アフリケーション検護県       2004/04/26 815         SimCoupler_R13.dll       24 KB       アフリケーション検護県       2004/04/26 817         SimCoupler_R13.dll       24 KB       アフリケーション検護県       2004/04/26 817         SimCoupler_R13.dll       144 KB       アフリケーション検護県       2000/11/03 1221         SimVeship       962 KB       ヘルブ ファイル       2005/10/28 1820         SimVeship       20 KB       ヘルブ ファイル       2005/10/28 1820         SimVeship       20 KB       ヘルブ ファイル       2005/10/28 1820         PrimUpdate.eme       962 KB       アファイル       2005/10/21 1200         PrimUpdate.eme       1068 KB       アフリケーション       2004/10/27 1004         PrimUpdate.eme       968 KB       アフリケーション検護県       2004/10/27 1024         Cabib.dll       68 KB       アフリケーション検護県       2005/10/104         Shaspehrtdll       564 KB       アフリケーション検護県       2005/10/11 137         Smecoupler-rtdll       48 KB       アフリケーション検護県       2005/11/30 1126                                                                                                    |                      |     | SinCellerOlLdll          | 412 KB   | アプリケーション・拡張    | 2005/12/29 15:50             |
| <ul> <li>SimCoupler_R11.dll</li> <li>68 KB アブリケーション・転換</li> <li>2004/04/25 815</li> <li>SimCoupler_R13.dll</li> <li>24 KB アブリケーション・転換</li> <li>2004/04/25 817</li> <li>SimCraph.dll</li> <li>144 KB アブリケーション・低換</li> <li>2005/10/28 1820</li> <li>SimVersion</li> <li>1 KB VERSION 7p+(),</li> <li>2005/10/27 1200</li> <li>PsimUpdate.exe</li> <li>2006 KB アブリケーション・</li> <li>2004/04/26 817</li> <li>2005/10/28 1820</li> <li>2005/10/28 1820</li> <li>2014/04/25 1820</li> <li>2015/10/28 1820</li> <li>2014/04/25 1820</li> <li>2015/10/28 1820</li> <li>2016/10/28 1820</li> <li>2016/10/27 1200</li> <li>PsimUpdate.exe</li> <li>206 KB アブリケーション</li> <li>2005/10/17 1746</li> <li>Cabilabdll</li> <li>68 KB アブリケーション総換</li> <li>2005/10/07 11/20 1827</li> <li>Asspehridll</li> <li>364 KB アブリケーション総換</li> <li>2005/11/00 1126</li> </ul>                                                                                                    |                      |     | 🔊 simooupler.dll         | 68 KB    | アプリケーション/被猟    | 2004/04/26 815               |
| ● SimCoupler_R13dll 24 KB アフリケーションセ結果 2004/04/26 817<br>● SimOraphell 144 KB アフリケーションセ結果 2006/11/03 1221<br>● PSIM HLP 962 KB ヘルブ ファイル 2005/10/28 1820<br>● PSIM Viewsion 1 KB VERSION ファイル 2003/02/27 1200<br>● PSImVersion 1 KB VERSION ファイル 2003/02/27 1200<br>● PSImVersion 1 KB VERSION ファイル 2004/10/27 1004<br>● PSImVersion 1 KB アフリケーションセ結果 2004/10/27 1004<br>● Cabiladall 68 KB アフリケーションセ結果 2005/08/17 1746<br>● Cabiladall 68 KB アフリケーションセ結果 2005/08/17 1746<br>● haspehtdll 364 KB アフリケーションセ結果 2005/11/01 137<br>● maccoupler-rtdll 48 KB アフリケーションセ結果 2005/11/01 1126                                                                                                    |                      |     | SinCoupler_R11.dll       | 68 KB    | アプリケーション技術     | 2004/04/26 815               |
| <ul> <li>SimGraphdli</li> <li>144 KB アフリケーション46課</li> <li>2003/11/03 1221</li> <li>PSDM HLP</li> <li>962 KB ヘルプ ファイル</li> <li>2005/10/28 1820</li> <li>2014/10/27 1200</li> <li>PSim/Version</li> <li>1 KB VERSION ファイル</li> <li>2005/02/27 1004</li> <li>PSim/Version</li> <li>306 KB アフリケーション</li> <li>2005/02/17 1246</li> <li>Cabibdate.sum</li> <li>306 KB アフリケーション</li> <li>2005/02/02 1004</li> <li>2005/02/17 1246</li> <li>2005/02/17 1246</li> <li>2005/02/10 1637</li> <li>Magochull</li> <li>364 KB アフリケーション</li> <li>2005/11/01 137</li> <li>maccoupler-rtdli</li> <li>48 KB アフリケーション</li> <li>2005/11/01 1126</li> </ul>                                                                                                    |                      |     | SinCoupler_R13.dll       | 24 KB    | アプリケーション・提供    | 2004/04/25 817               |
| W PSIM HLP         962 KB         ヘルブ ファイル         2005/10/28 1820           W sinview.hlp         20 KB         ヘルブ ファイル         2008/02/27 1200           P Fein/Version         1 KB         VERSION ファイル         2004/10/27 1004           P Fein/Version         1 KB         VERSION ファイル         2006/10/27 1004           P Fein/Version         1 KB         VERSION ファイル         2006/10/27 1004           P Cable ball         68 KB         アブリケーション         2005/00/17 1246           M Cable ball         68 KB         アブリケーション総構築         2005/00/10 1637           M haspelntdll         364 KB         アブリケーション総構築         2005/11/01 137           M maccoupler-rtdll         48 KB         アブリケーションセ編         2005/11/30 11:26                                                                                                    |                      |     | SimGraph.dll             | 144 KB   | アプリケーション拡張     | 2003/11/03 12:21             |
| Operation         20 KB         ヘルブ ファイル         2003/02/27 12:00           ● Point/Version         1 KB         VERSION ファイル         2004/10/27 10:04           ● Point/Version         1 KB         VERSION ファイル         2004/10/27 10:04           ● Point/Version         366 KB         アプリケーション         2005/08/17 17:46           ● Cablibudii         68 KB         アプリケーションを採用         2004/09/30 16:37           ● haspoint.dll         364 KB         アプリケーションを採用         2003/11/01 1:37           ● mescoupler-rtdll         48 KB         アプリケーションを採用         2005/11/30 11:26                                                                                                    |                      |     | PSIM HLP                 | 962 KB   | ヘルナ ファイル       | 2005/10/29 18:20             |
| <ul> <li>Poin-Version</li> <li>1 KB VERSION ファイル 2004/10/27 1004</li> <li>Print/Updatescue</li> <li>396 KB アフリケーション</li> <li>CabLib.dll</li> <li>68 KB アフリケーションを提供 2004/09/30 1637</li> <li>Shaspelvt.dll</li> <li>364 KB アフリケーションを提供 2003/11/01 137</li> <li>mescoupler-rt.dll</li> <li>48 KB アフリケーションを提供 2005/11/30 11:26</li> </ul>                                                                                                    |                      |     | 😢 sinviewhlp             | 20 KB    | ヘルプ ファイル       | 2008/02/27 12:00             |
| Prin/Update.see         396 KB         アブリケーション         2005/08/17 1746           CabLib.dll         68 KB         アブリケーションは読用         2004/09/30 1637           Shaspoint.dll         364 KB         アブリケーションは読用         2003/11/01 137           Smeaccoupler-rt.dll         48 KB         アブリケーションは読用         2005/11/01 1126                                                                                                    |                      |     | Psin Version             | 1 KB     | VERSION 7r-()/ | 2004/10/27 10:04             |
| Stabilitidii         68 KB         アプリケーション体現         2004/09/30 1637           Shaspointdii         364 KB         アプリケーション検測         2003/11/01 137           Smeaccoupler-rtdii         48 KB         アプリケーション検測         2005/11/00 1126                                                                                                    |                      |     | PsinUpdate.exe           | 396 KB   | アプリケーション       | 2005/08/17 1746              |
| <ul> <li>Naspointdli</li> <li>364 KB アブリケーション総議</li> <li>2003/11/01 137</li> <li>meacoupler-rtdli</li> <li>48 KB アブリケーション総議</li> <li>2005/11/30 11:26</li> </ul>                                                                                                    |                      |     | S CabLib.dll             | 68 KB    | アプリケーション核果     | 2004/09/30 16:37             |
| Smatrcoupler-rtdl 48 KB アプリケーションセ語 2005/11/30 11:26                                                                                                    |                      |     | 🔊 haspoint.dil           | 364 KB   | アプリケーション協議     | 2008/11/01 1:37              |
|                                                                                                    |                      |     | S magcoupler-rt.dll      | 48 KB    | アプリケーション・提供    | 2005/11/30 11:26             |
| Smegcoupler-rt.prizm.dll 48 KB アプリケーション(拡張 2005/11/30 11:27)                                                                                                    |                      |     | 📓 megcoupler=rt.pmcmdli  | 48 KB    | アプリケーション核果     | 2005/11/30 11:27             |
| Smehlp.dll 156 KB アプリケーションは県 2005/10/25 2028                                                                                                    |                      |     | S mohlp.dll              | 156 KB   | アプリケーション核果     | 2005/10/26 2028              |

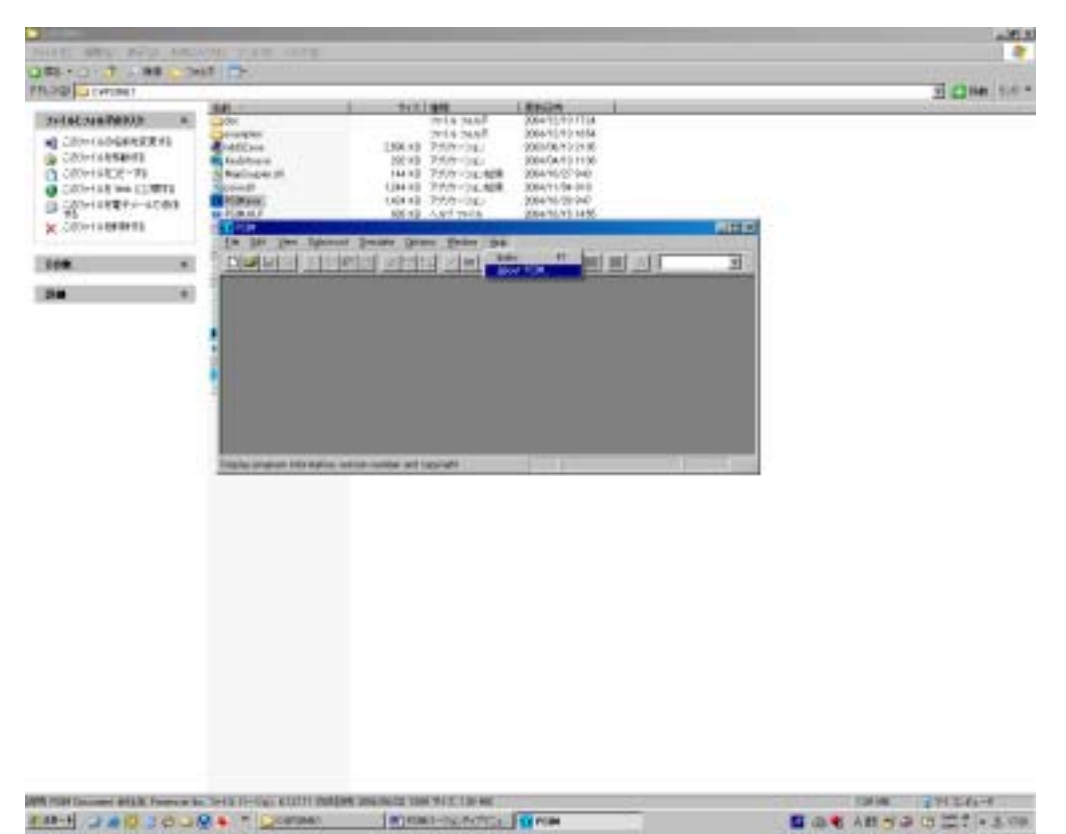

最終確認: PSIM を立ち上げ、「Help」 「About PSIM」をクリックしてください。

下記画面の赤い で囲ってある部分が「6.2」であれば、正常にインストールが完了しています。

| Ab | out PSIM                                                                                                    |                |                                       |
|----|----------------------------------------------------------------------------------------------------|----------------|---------------------------------------|
|    | PSIM-                                                                                                    | 1              |                                       |
|    | FSIM Version 6.2                                                                                                    |                |                                       |
|    | Copyright c 2001-2005 Powersim Inc.<br>All rights reserved.                                                                       |                |                                       |
|    | info@powersimtech.com<br>http://www.powersimtech.com                                                                              |                |                                       |
|    | PSIM Professional Version 6.2.1.11                                                                                                |                |                                       |
|    | Active Modules:<br>- Motor Drive Module 4.1<br>- Digital Control Module 3.0<br>- SimCoupler Module 1.0<br>- MagCoupler Module 1.1 | 正常<br>了し<br>いま | ポにパージョンアップが完<br>っていると「6.2」になって<br>ます。 |
|    | - MagCoupler-K1 Module 1.U                                                                                                    |                |                                       |
|    | <u>UK</u>                                                                                                    |                |                                       |

### エラー画面一覧

下記画面はダウンロードしたバージョンアップファイルがPSIMディレクトリ内に存在しない場合に起きるエ ラーです。PSIM ディレクトリ内にバージョンアップファイルがあることを確認してください。 存在しない場合は、PSIM ディレクトリにバージョンアップファイルを入れてください。

| PoinUpdate | × × ×                                                                                                    |
|------------|----------------------------------------------------------------------------------------------------|
| ♪          | Error: The PSIM Update executable file PsimUpdate.exe must be placed in the PSIM directory. If PSIM is not installed, please install it from the CD-ROM or original installation files. |
|            | OK                                                                                                    |

#### インストールするパソコンがインターネットにつながっていないために起きるエラーです。 インターネットにつながっているか確認してください。

| PsimUpdate | ×                                                                                                    |
|------------|----------------------------------------------------------------------------------------------------|
| 1          | Error: Can not connect to the Powersim server.<br>Please make sure that the computer has the internet connection. |
|            | <u>(ОК</u> ]                                                                                                    |

#### インストールするパソコンに PSIM のプロテクトキーがささっていない、もしくは認識していないときに起き るエラーです。キーがインストールするパソコンにささっているか確認ください。

| PsimUpdate | ×                                                                                                    |
|------------|----------------------------------------------------------------------------------------------------|
| 8          | Error: No Hasp key with the correct ID found!<br>Please make sure that the Hasp key is connected to the local computer before running the PSIM Update. |
|            | ОК                                                                                                    |

### PSIM Ver.6.2 (ネットワーク版) バージョンアップガイド

### <u>PSIM Ver.6.2 のバージョンアップ手順(サーバ側 PC)</u>

|                                                                                              | 確認事項                                                                                                    |
|----------------------------------------------------------------------------------------------|----------------------------------------------------------------------------------------------------|
| : =                                                                                          | コンピュータがインターネットに接続されていることを確認して                                                                                                    |
| <                                                                                            | (ださい。                                                                                                    |
| • 1                                                                                          | PSIMVer613が正堂に動作することを確認してください                                                                                                    |
| <u>・</u><br>今回の                                                                              | <u>「いいていい」の加いに当れていていていていていていていていていていていていていていていていていていてい</u>                                                                                                    |
| 1.H                                                                                          | ASP = -0/(-)/(-)/(-)/(-)/(-)/(-)/(-)/(-)/(-)/(-)                                                                                                    |
| <b>2</b> . <b>P</b>                                                                          | SIM ソフトウェアのパージョンアップ                                                                                                    |
| 下記手順<br>1 . H<br>+-コ-                                                                        | iに従って、バージョンアップを行ってください。<br>ASP キーのバージョンアップ<br>-ド書換えッールを HP よりダウンロードしてください。                                                                                                    |
| また、T<br>ID とパ<br><u>http://ww</u>                                                            | 「記サポートサイトに入るためには、ID とパスワードが必要となります。<br>スワードは、メールにてご連絡致します。<br>w.myway-labs.co.jp/psim¥supportsite¥index.html                                                                                                    |
| ダウンロー                                                                                        | ・ドファイルは、                                                                                                    |
| No.001 の                                                                                     | ' <u>PSIM USB キーコード書換えツール</u> 」です。                                                                                                    |
| 7H140 1                                                                                      | 第1日 新市山 お取は入り(山) フール(日) へルプロ 👔                                                                                                    |
| QHE .                                                                                        | ) · 🖹 😰 🏠 🔎 ## 🔮 8562.20 🥹 😂 · 😓 🗟 · 🔜 🏭 🍰                                                                                                    |
| PPLAD P                                                                                      | XVpsieWexpportsiteVedec.html                                                                                                    |
|                                                                                              |                                                                                                    |
|                                                                                              | 1品情報 ダウンロード 発展/資料請求 サポート情報 セミナー/世界条約 古信合せ                                                                                                    |
|                                                                                              | (品格編 ダウンロード 発展/発料語家 サポート情報 セミナー)産用事件 古徳合せ<br>ピー・ト (青 幸記                                                                                                    |
| サ7<br>96                                                                                     | IAMEN 9030-ト NR/RNAS サポート1918 127-/RRPH 512811<br>Kート情報<br>-▶♥4ト PSIMUSB キーコード書換えツールをク                                                                                                    |
| サ7<br>94<br>181<br>25                                                                        | AMM 900-F RM/RHAR サポート構成 127-/WRF# 127-/WRF## 1221<br>Kート情報     PSIMUSB キーコード書換えツールをク<br>ックし、ダウンロードしてク下さい     f,<br>1-サー#からのCMR C#R-C##1878#2000720/047                                                                                                    |
| サ7<br>107<br>107<br>107<br>107<br>107<br>107<br>107<br>10                                    |                                                                                                    |
| サ7<br>101<br>101<br>201<br>101<br>201<br>101<br>201<br>101<br>1                              | Image     グウンロード     RBC/RHARX     サポート信報       ・サイト     PSIMUSB キーコード書換えツールをク<br>ックし、ダウンロードしてク下さい       ・サイト     ・サイト       ・サイト     ・サイト       ・サイト     ・サイト       ・サイト     ・サイト       ・サイト     ・サイト       ・サイト     ・サイト       ・サイト     ・サイト       ・サイト     ・サイト       ・サイト     ・サイト       ・サイト     ・サイト       ・サイト     ・サイト       ・サイト     ・サイト       ・サイト     ・サイト       ・ファイー     ・ファイト       ・ファイト     ・ファイト       ・ファイト     ・ファイト                                                                                                    |
| サ7<br>第4<br>118<br>118<br>118<br>118<br>118<br>118<br>118<br>118<br>118<br>11                | AMER     ダウンロード     NHR/NHRS     サポート情報       ***4     PSIMUSB キーコード書換えツールをク<br>ックし、ダウンロードしてク下さい       *****     *****       *****     *****       *****     *****       *****     *****       *****     *****       *****     *****       *****     *****       *****     *****       *****     *****       *****     *****       *****     ******                                                                                                    |
| サ7<br>・18<br>・18<br>・18<br>・18<br>・18<br>・18<br>・18<br>・18                                   | IANER     グウンロード     NHR/NHR#S     Tポート情報       -*****     PSIMUSB キーコード書換えツールをク<br>ックし、ダウンロードしてク下さい       *****     PSIMUSB キーコード書換えツールをク<br>ックし、ダウンロードしてク下さい       *****     *****       *****     *****       *****     *****       *****     *****       *****     *****       *****     *****       *****     *****       *****     ******       *****     ******       *****     ************************************                                                                                                    |
| サ7<br>94<br>94<br>95<br>95<br>95<br>95<br>95<br>95<br>95<br>95<br>95<br>95<br>95<br>95<br>95 | 14時間         ダウンロード         開除/開料調客         サポート情報         計量合           ->サイト         ->サイト         PSIMUSB キーコード書換えツールをク<br>ックし、ダウンロードしてク下さい           ->サイト         ->サイト         ->サイト         PSIMUSB キーコード書換えツールをク<br>ックし、ダウンロードしてク下さい           ->サイー用がらのこまた。こまた・こ年度も気を用意じ付けております。         ->・マー用がらのこまた。こまた・こ年度も気を用意じ付けております。         ->・マー用がらのこまた。こまた・こ年度も気を用意じ付けております。           ->サイー用がらのこまた。こまた・こ年度も気を用意じ付けております。         ->・マードサイト         ->・マードサイト           ->サイー用がらのこまた。こまた・こ年度も気を用意じ付けております。         ->・マードサイト         ->・マードサイト           ->サイー用がらのこまた。         ->・マードサイト         ->・マード           ->サイー用がらのこまた。         ->・マード         ->・マード           ->サイー用がらのこまた。         ->・マード         ->・マード           ->・マード         ->・マード         ->・マード           ->・マード         ->・マード         ->・マード           ->・マード         ->・マード         ->・マード           ->・マード         ->・マード         ->・マード           ->・マード         ->・マード         ->・マード           ->・マード         ->・マード         ->・マード           ->・マード         ->・マード         ->・マード |

| ダウンロード後、ZIP こ<br>释凍したファイルを開き、 | 7ァイJ<br>下記( | レを解凍してください。<br>D内容のファイルが入ってる   | ことを確認して              | ください。           |                      |
|-------------------------------|-------------|--------------------------------|----------------------|-----------------|----------------------|
| psim_keyprogram               | am.ex       | e」をダブルクリックしてく                  |                      |                 | _OX                  |
| ファイルビン 編集化)表示化                | ) お売(       | こ入り(白) ツール① ヘルプ団               |                      |                 | 27                   |
| 😋 戻る • 🕤 - 🎓 🍃                | 🤇 検索        | 🔁 7#M9 👬 *                     |                      |                 |                      |
| アドレス(D) 🛅 C#Documents a       | nd Setti    | res¥Administrator¥デスクトゥブ¥psimJ | keyprogram¥psim_keyp | roeran 💌 🔁 1940 | Norton AntiVirus 🛄 💌 |
| ,                             |             | ▲ 名前                           | +1,t                 | 10:28           | 夏新日時                 |
| ファイルとフォルダのタスク                 | ¥           | S haspcint.dll                 | 364 KB               | アプリケーション拡張      | 2003/11/01 1:37      |
|                               |             | KeyProgram.exe                 | 348 KB               | アプリケーション        | 2004/08/31 17:17     |
| 子の筆                           | \$          | () KeyProgram.hlp              | 9 KB                 | ヘルプ ファイル        | 2004/07/29 11:15     |
|                               |             | readme.txt                     | 2 KB                 | ቻቶスト ドキュメント     | 2004/08/31 17:39     |
| 🛅 psim_keyprogram             |             | -                              |                      |                 |                      |
| 🗎 71 F#1X2F                   |             |                                |                      |                 | + # + 1 + 1 + 4      |
| ─ 共有ドキュメント                    |             |                                | ' K                  | eyProgram.exe   | 」をタノルクリック            |
| Ref 10/21-9                   |             | *                              | <u>して</u>            | ください            |                      |

#### 実行後、下記の画面が表示されます。 「Program Key On-line」をクリックしてください。

| 👱 Key Prog                                  | ram                                                                      |                                                                               |                             |
|---------------------------------------------|--------------------------------------------------------------------------|-------------------------------------------------------------------------------|-----------------------------|
| HASP Ke                                     | y<br>pe: <mark>Stand-a</mark><br>ID: 8381672                             | lone key<br>17                                                                | 「Program Key On-line」をクリックし |
| Application<br>Softwar<br>Version<br>Active | on<br>re: PSIM<br>on: 6.1<br>Module List:<br>Digital<br>SimCou<br>MagCou | Prive Module 4.1<br>Control Module 3.0<br>pler Module 1.0<br>ipler Module 1.0 |                             |
| Rea                                         | ad Key                                                                   | Program Key On-line                                                           |                             |
| ŀ                                           | Help                                                                     | Program Key Off-line                                                          |                             |
| Α                                           | lbout                                                                    | Close                                                                         |                             |

数秒後、下記の画面が表示されます。下記の画面が表示されない場合、お手数ですがお問い合わせください。

| KeyProgr | am 🗙                                       |
|----------|--------------------------------------------|
| 1        | Hasp key has been successfully programmed. |
|          | <u>OK</u>                                  |

以上にて、HASP キーのバージョンアップが完了です。次に PSIM ソフトウェアのバージョンアップへ進んでください。

下記手順に従って、バージョンアップを行ってください。 2. PSIM ソフトウェアのバージョンアップ バージョンアップツールをダウンロードしてください。 http://www.myway-labs.co.jp/psim/supportsite/index.html ダウンロードファイルは、 **No.006**の「<u>PSIMVer6.2 バージョンアップツールネットワーク版</u>」です。 💁 PSIM - サポート情報 [サポートサイト] - Microsoft Internet Expl ファイル(1) 編集(1) 表示(2) お気に入り(6) ツール(1) ヘルブ(1) 2 🔾 да • 🕘 - 🔳 🔹 🏠 🔎 мж 📌 ажилло 🔗 🍰 🗹 • 🛄 🎎 🕉 🔹 🔁 移動 Norton AntiVirus 🔜 ・ リンク PFUR http://www.myway~labs.co.jp/psim/supportsite/index.html サポートサイト (リポート党約者年月) ٠ バージョンアップ情報 ●こ知所 キライトルモモララックするとドキュルントを表示できます。 Na 夕佳市 i ize 日付 対応Version 0.04 PSIMUSRキーコード書換えシール 40634 P Versit 110 SIMVer6.1 的解情睑 008 16KD 2004/3/2 Ver5.1 (タクニカルノート TN-026) PSIMWer61パージョンアップシール 223KB スタンドアロン版 w8.1.2 2005/5/11 ネットワーク版をクリックし、 000 PSIMWer61パージョンアップシール お持ちの 220KB ネットワーク板 ダウンロードしてク下さい PSIMWer61.20安更点 Av512 004 148KB 2005/6/11 (テクニカルノート TN-041) 2015.0 PSIMWer6.1 バージョンアップマニュアル 2005/5/1 005 1.14MB (PD010-200-016) PSIMWer6ミバージョンアップシール スタンドアロン層 Ar61.13 2008/178 008 SIMWar62パージョンアップシール お神ちの方 223KB ネットワーク版 \*SIMVer62的宝蚕点 +61.3% 007 14018 2005/1/8 (テクニカルノート TN+0××) お持ちの方 PSIMWer6ミバージョンアップマニュアル ALLING 008 1.1.4MD 2006/1/8 (PD010-200-016A) お神ちの方 -. 🙂 インターネット

#### ダウンロードしたファイルを開き、下記の内容のファイルが入ってることを確認してください。

| 🖻 psim_update_network         |                                     |             |              |                      |  |
|-------------------------------|-------------------------------------|-------------|--------------|----------------------|--|
| ファイル(E) 編集(E) 表示(V) お気        | に入り(4) ツール(1) ヘルプ(4)                |             |              | A.                   |  |
| ③ 示5 · ③ · 参 2+100 Ⅲ.         |                                     |             |              |                      |  |
| アドレス(1) 🛅 C¥Documents and Set | tings¥Administrator¥デスクトップ¥psin_upd | ate_network | 🔹 🔁 移動       | Norton AntiVirus 🛃 🔹 |  |
|                               | ▲ 名前 ~                              | サイズ         | 種類           | 更新日時                 |  |
| ファイルとフォルダのタスク ※               | CabLib.dll                          | 68 KB       | アプリケーション拡張   | 2004/09/30 16:37     |  |
|                               | - Shaspoint.dll                     | 364 KB      | アプリケーション/拡張  | 2003/11/01 1:37      |  |
| その他 余                         | Psim Version                        | 1 KB        | VERSION ファイル | 2004/11/01 11:42     |  |
|                               | PsimUpdate.exe                      | 396 KB      | アプリケーション     | 2005/08/17 17:46     |  |
| 🛅 デスクトップ                      | -                                   |             |              |                      |  |

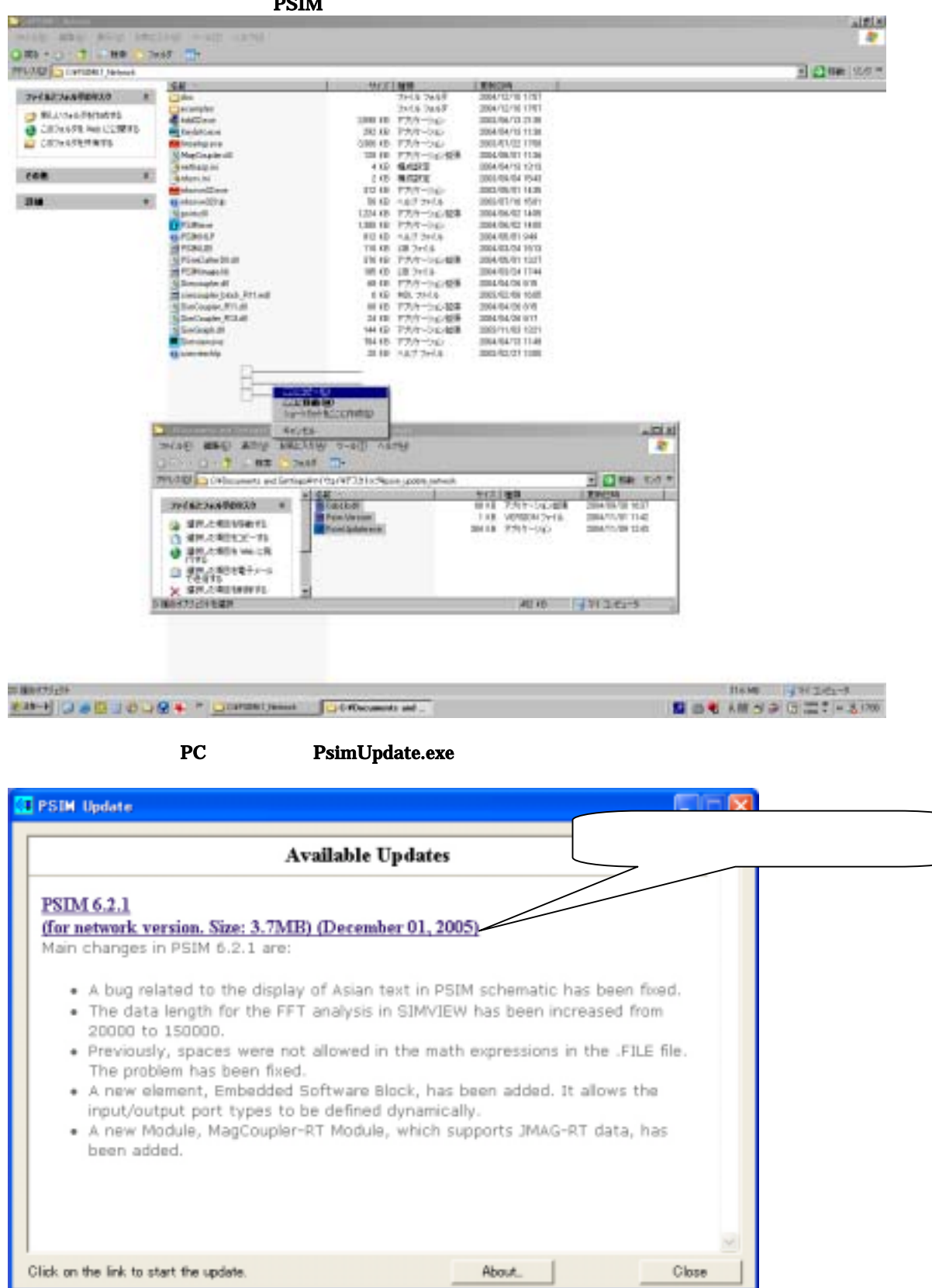

ダウンロードしたファイルを PSIM ディレクトリヘコピーしてください。

ダウンロードが始まります。

| PSIM              |        |  |
|-------------------|--------|--|
| Downloading file  |        |  |
| 800 KB of 3817 KB |        |  |
|                   |        |  |
|                   | Cancel |  |

ダウンロードが完了すると下記画面が表示されます。ダウンロード内容が表示されます。 画面下の「Click here to update these files」をクリックしてください。

| GT PSIM Update                                                                                                    |       |
|----------------------------------------------------------------------------------------------------|-------|
| Update Information                                                                                                    | ^     |
| The following files will be updated:                                                                                                    |       |
| psim.dll<br>psim.exe<br>psim.hlp<br>psim.lib<br>psimimage.lib<br>simview.exe<br>keyinfo.exe<br>doc\help embedded software block.pdf<br>doc\psim user manual.pdf<br>doc\preadme.pdf<br>psimcallerdll.dll<br>mchlp.dll<br>magcoupler-rt_pmsm.dll |       |
| Click here to update these files                                                                                                    | ×     |
| About.                                                                                                    | Close |

バージョンアップが完了すると下記画面が表示されます。

| 🚺 PSI | M Update                           |       |       |
|-------|------------------------------------|-------|-------|
| P     | SIM has been updated successfully. |       | ×     |
|       |                                    |       |       |
|       |                                    |       |       |
|       |                                    |       |       |
|       |                                    |       |       |
|       |                                    |       | 2     |
|       |                                    | About | Close |

バージョンアップが完了した PSIM ディレクトリ内です。

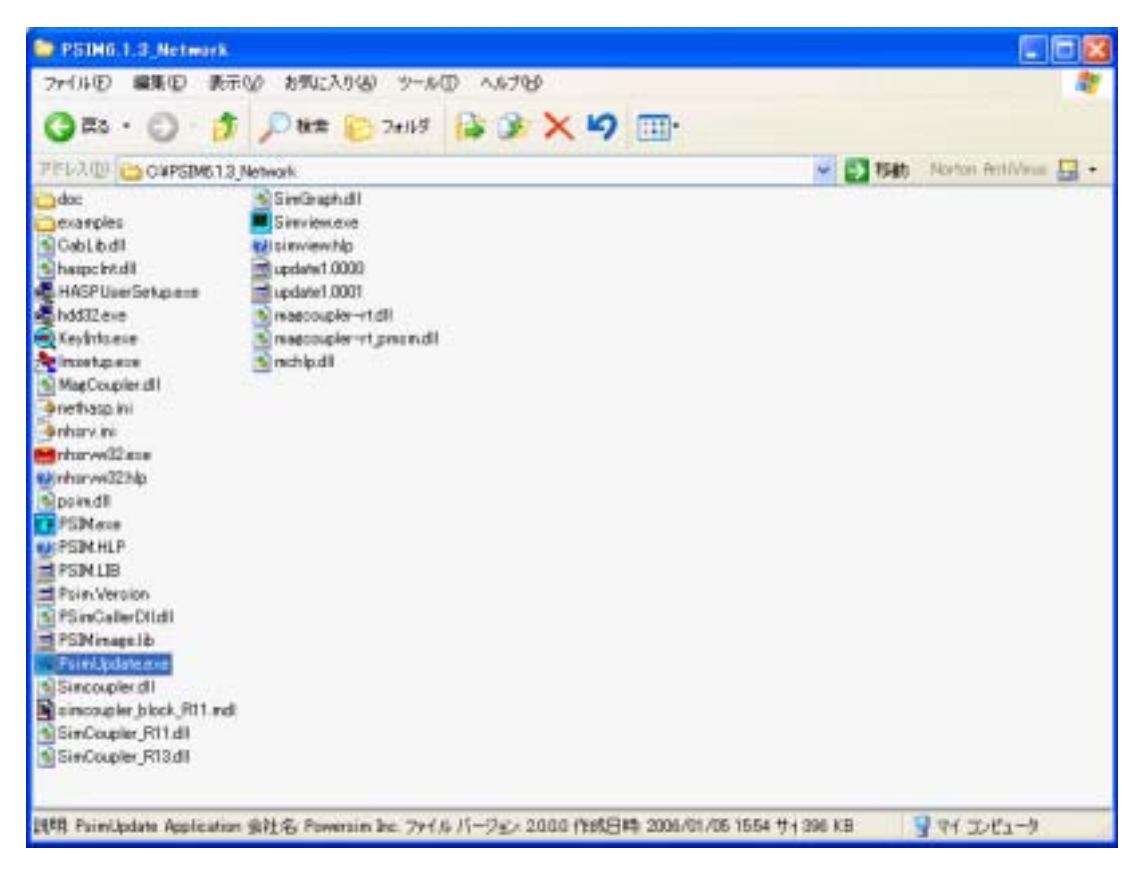

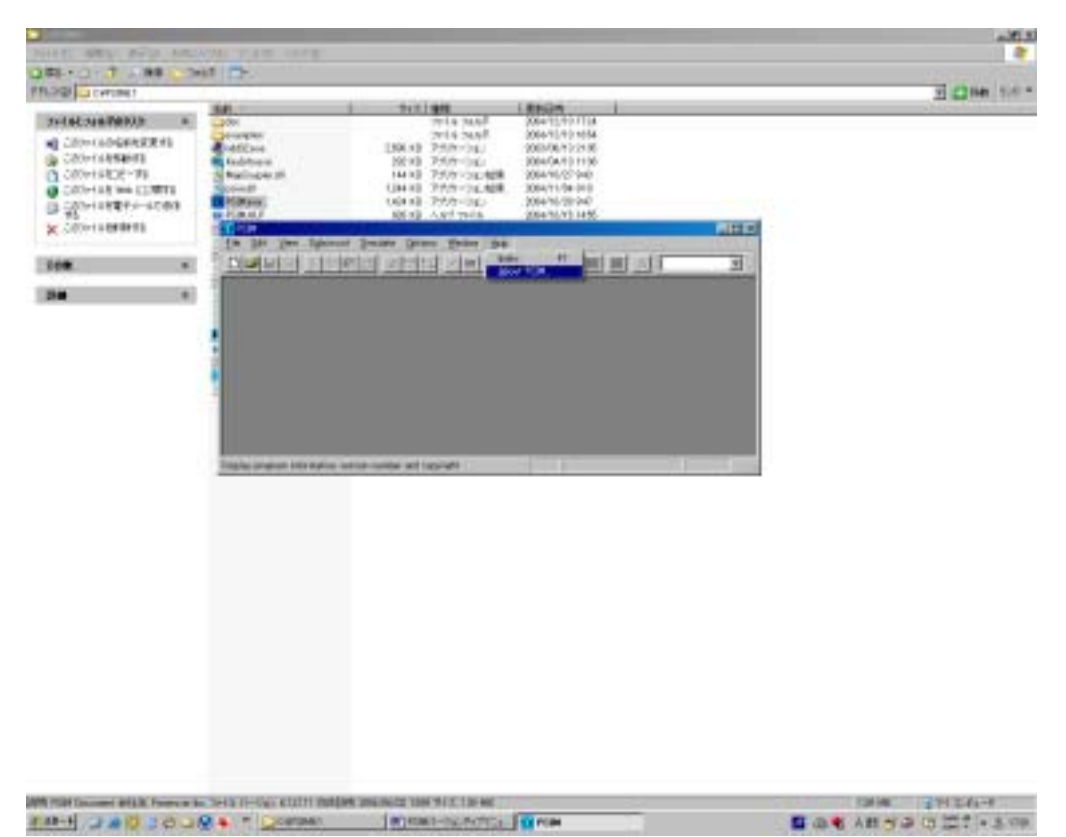

最終確認: PSIM を立ち上げ、「Help」 「About PSIM」をクリックしてください。

下記画面の赤い で囲ってある部分が「6.2」であれば、正常にインストールが完了しています。

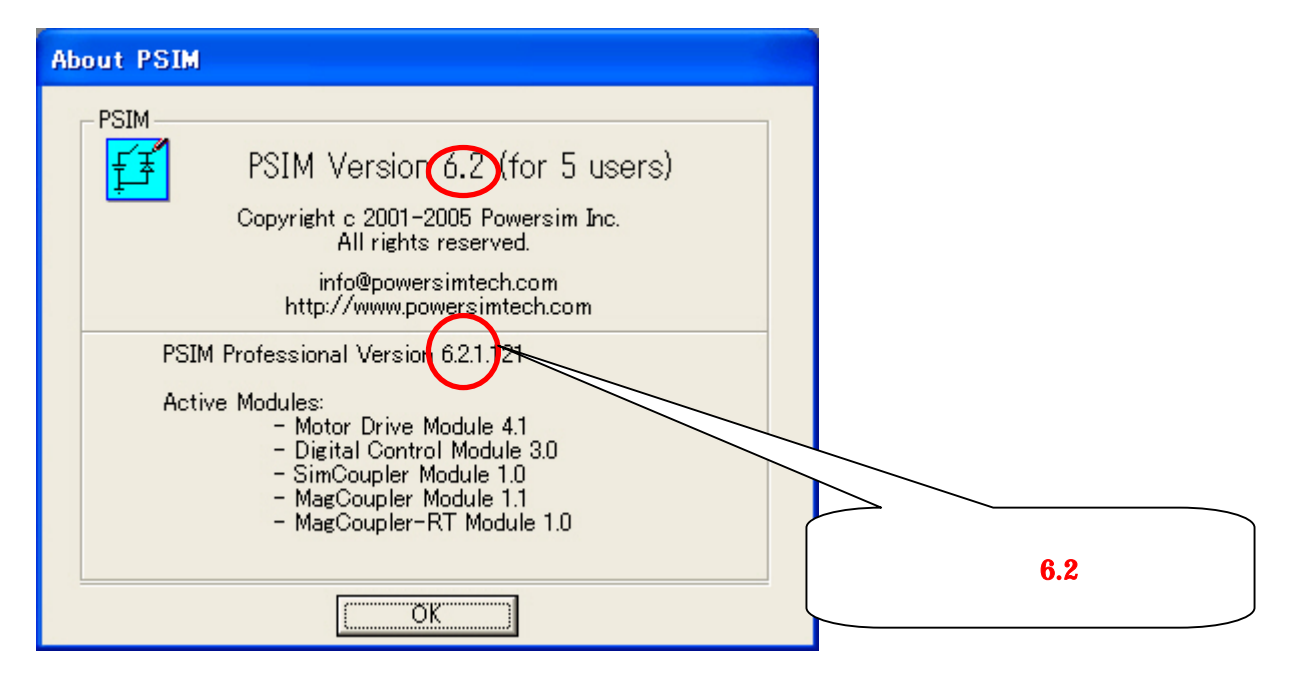

### エラー画面一覧

下記画面はダウンロードしたバージョンアップファイルがPSIMディレクトリ内に存在しない場合に起きるエ ラーです。PSIM ディレクトリ内にバージョンアップファイルがあることを確認してください。 存在しない場合は、PSIM ディレクトリにバージョンアップファイルを入れてください。

| PoinUpdate | × × ×                                                                                                    |
|------------|----------------------------------------------------------------------------------------------------|
| ♪          | Error: The PSIM Update executable file PsimUpdate.exe must be placed in the PSIM directory. If PSIM is not installed, please install it from the CD-ROM or original installation files. |
|            | OK                                                                                                    |

#### インストールするパソコンがインターネットにつながっていないために起きるエラーです。 インターネットにつながっているか確認してください。

| PsimUpdate | ×                                                                                                    |
|------------|----------------------------------------------------------------------------------------------------|
| 1          | Error: Can not connect to the Powersim server.<br>Please make sure that the computer has the internet connection. |
|            | <u>(ОК</u> ]                                                                                                    |

#### インストールするパソコンに PSIM のプロテクトキーがささっていない、もしくは認識していないときに起き るエラーです。キーがインストールするパソコンにささっているか確認ください。

| PsimUpdate | ×                                                                                                    |
|------------|----------------------------------------------------------------------------------------------------|
| 8          | Error: No Hasp key with the correct ID found!<br>Please make sure that the Hasp key is connected to the local computer before running the PSIM Update. |
|            | OK.                                                                                                    |

### PSIM Ver.6.2 (ネットワーク版) バージョンアップガイド

PSIM Ver.6.2 のバージョンアップインストール手順(クライアント側 PC)

| 確認事項<br>: コンピュータがインターネットに接続されていることを確認して<br>ください。<br>: PSIMVer6.1.3 が正常に動作することを確認してください。<br>: PSIM ネットワーク版のキーを用意してください。                                                                        |                                                                                                    |                                                                                                    |                                                                                |  |  |  |
|----------------------------------------------------------------------------------------------------|----------------------------------------------------------------------------------------------------|----------------------------------------------------------------------------------------------------|--------------------------------------------------------------------------------|--|--|--|
| クライアント側 PC をパージョンアップする場合、PSIM のキーが必要となります。<br>キーを PC にささない状態で PSIM キードライバをインストールしてください。                                                                                                    |                                                                                                    |                                                                                                    |                                                                                |  |  |  |
| CVPSIM61 Network                                                                                                    |                                                                                                    | ,,,,,,,,,,,,,,,,,,,,,,,,,,,,,,,,,,,,,,                                                                                                    |                                                                                |  |  |  |
| ファ(ルび) 編集(0) 表示(v)                                                                                                    | お気に入り(み) ウール(T) ヘルブ(4)                                                                                                    |                                                                                                    |                                                                                |  |  |  |
| ○ 戻る • ○ · ♪ 検索<br>アドレス型 ○ C¥PSIM6.1_Networ                                                                                                    | > 7#145                                                                                                    | 「hdd32.exe」を<br>ダブルクリックして                                                                                                    | ください                                                                           |  |  |  |
| ファイルとフォルダのタスク                                                                                                    | \$doc                                                                                                    |                                                                                                    |                                                                                |  |  |  |
| <ul> <li>         このファイルの名前を変更する         このファイルを移動する         このファイルを移動する          このファイルを目的する          このファイルをWeb に公開す         このファイルを電子メールでき         する          このファイルを削除する     </li> </ul> | 5 Cabl. b.dll<br>Cabl. b.dll<br>Keylafa.exe<br>MacCoupler.dll<br>Intertaspini<br>Intervini<br>Intervini                                                                                                    | ファイル フォ<br>68 KB アプリケーショ<br>2590 KB アプリケーショ<br>2590 KB アプリケーショ<br>3306 KB アプリケーショ<br>3306 KB アプリケーショ<br>144 KB アプリケーショ<br>4 KB 構成設定<br>2 KB 構成設定<br>312 KB アプリケーショ                                                                  | 169<br>心盆張<br>シ<br>シ<br>シ<br>シ<br>シ<br>シ<br>シ<br>シ<br>シ<br>シ<br>シ<br>シ<br>シ    |  |  |  |
| その他                                                                                                    | <ul> <li>Winhsrvw32.hlp</li> <li>Spsim.dll</li> </ul>                                                                                                    | 50 KB ヘルフ ファイ<br>1244 KB アナルケーマン                                                                                                    | ルート                                                                            |  |  |  |
| 17F 14                                                                                                    | <ul> <li>PSIM.exe</li> <li>PSIM.HLP</li> <li>PSIM.LIB</li> <li>PSimCaller DILdII</li> <li>PSIMimage.lb</li> <li>PSIMimage.lb</li> <li>PsimUpdate.exe</li> <li>Simcoupler.block_R11.mdI</li> <li>SimCoupler_R11.dII</li> <li>SimCoupler_R13.dII</li> <li>SimCoupler_R13.dII</li> <li>SimCraph.dII</li> <li>SimView.exe</li> <li>simview.hlp</li> </ul> | 1,424 KB アプリケーショ<br>920 KB ヘルプ ファイ<br>110 KB LB ファイル<br>1 KB VERSION 3<br>392 KB アプリケーショ<br>185 KB LB ファイル<br>384 KB アプリケーショ<br>68 KB アプリケーショ<br>6 KB MDL ファイル<br>68 KB アプリケーショ<br>24 KB アプリケーショ<br>144 KB アプリケーショ<br>29 KB ヘルプ ファイ | シ<br>ル<br>アイル<br>-<br>-<br>-<br>-<br>-<br>-<br>-<br>-<br>-<br>-<br>-<br>-<br>- |  |  |  |
|                                                                                                    | 1                                                                                                    |                                                                                                    |                                                                                |  |  |  |
| ファイル バージョン・4.95.0.0 作成日時                                                                                                    | 2003/06/13 21:35 サイズ: 2.52 MB                                                                                                    | 252 MB 🚽 マイ コンピュー                                                                                                    | 3 /                                                                            |  |  |  |

### 下記画面が立ち上がります。

| 「U.S.English」を選択し、' | OK」を押し | してください。 |
|---------------------|--------|---------|
|---------------------|--------|---------|

| Select Language                                                                |                         |
|--------------------------------------------------------------------------------|-------------------------|
| Please select the language that you would like to use during the installation. |                         |
|                                                                                | クリックして選択してください          |
|                                                                                |                         |
|                                                                                |                         |
| Deutsch                                                                        |                         |
|                                                                                | 選択後、「OK」を<br>クリックしてください |
| OK Cancel                                                                      |                         |
|                                                                                |                         |

#### 下記の画面が表示されたら「Nest>」をクリックしてください。

| 🛃 HASP Device Driver Instal | llation                                                                                                    |
|-----------------------------|----------------------------------------------------------------------------------------------------|
| 65                          | Welcome                                                                                                    |
| TE LET                      | This installation program will install the HASP Device Driver on<br>your system.                                                                                                    |
|                             | This setup will install the HASP Device Driver for Microsoft<br>Windows 95/98/ME and Windows NT/2000/XP/2003.                                                                                                    |
|                             | HASP Driver Version: 4.95 クリックしてください                                                                                                    |
| ECCENTRE THE BLOCKL VILLAGE | In order to update the device drivers all open processes<br>accessing the driver has to be closed. If you have an<br>applications please close them now, otherwise the<br>program tries to terminate the processes by its |
|                             | < Back Next > Cancel                                                                                                    |

| 🛃 HASP Device Driver Installa          | ition                                                                                                    |
|----------------------------------------|----------------------------------------------------------------------------------------------------|
| 10 E                                   | Installation status                                                                                                    |
|                                        | The versions of installed drivers:<br>hardlock.sys: 3.31<br>hlvdd.dll: 0.0<br>aksusb.sys: 3.10<br>haspvdd.dll: 4.65<br>haspnt.sys: 4.65<br>akspccard.sys: 1.1<br>クリックしてください  |
| Aladdin:<br>ECURING THE GLOBAL VILLAGE | The version of each driver file to be installed:<br>hardlock.sys: 3.25<br>hlvdd.dll: 2.20<br>aksusb.sys: 1.29<br>haspvdd.dll: 4.65<br>haspnt.sys: 4.65<br>akspccard.sys: 1.1 |
|                                        | Next > Cancel                                                                                                    |

下記の画面が表示されたら「Nest>」をクリックしてください。

下記画面が表示されたら、インストール完了です。「Finish」をクリックしてください。

| 🛃 HASP Device Driver Install | ation                                                   |    |
|------------------------------|---------------------------------------------------------|----|
| 196                          | Finished                                                |    |
|                              | The HASP Device Driver has been successfully installed. |    |
|                              | Press the Finish button to exit this installation.      |    |
|                              | クリックしてくださ                                               | 11 |
| $\mathbf{F}$                 |                                                         |    |
| Aladdim                      |                                                         |    |
| SECOND THE BLOCK FILLING     |                                                         |    |
|                              | < <u>B</u> ack <u>Finish</u> <u>C</u> ancel             |    |

PSIM キーを PC にさし、LED が点燈することを確認してください。 (点燈しない場合は、 からやり直してください)

下記からは、サーバ側と同じ手順です。 バージョンアップツールをダウンロードしてください。 また、ダウンロードするためには、ID とパスワードが必要となります。ID とパスワードは、メールにてご連 絡致します。 http://www.mayay.labs.co.in/nsim/supportsito/index.html

http://www.myway-labs.co.jp/psim/supportsite/index.html

ご希望の方には、インストール CD を送付致します。 誠にお手数ではございますが、弊社までご連絡ください。

### エラー画面一覧

下記画面はダウンロードしたバージョンアップファイルがPSIMディレクトリ内に存在しない場合に起きるエ ラーです。PSIM ディレクトリ内にバージョンアップファイルがあることを確認してください。 存在しない場合は、PSIM ディレクトリにバージョンアップファイルを入れてください。

| 1 annaparation | · · · · · · · · · · · · · · · · · · ·                                                                                                    |
|----------------|----------------------------------------------------------------------------------------------------|
| ♪              | Error: The PSIM Update executable file PainUpdate.exe must be placed in the PSIM directory. If PSIM is not installed, please install it from the CD-ROM or original installation files. |
|                | OK                                                                                                    |

インストールするパソコンがインターネットにつながっていないために起きるエラーです。 インターネットにつながっているか確認してください。

| PsimUpdate | ×                                                                                                    |
|------------|----------------------------------------------------------------------------------------------------|
| 1          | Error: Can not connect to the Powersim server.<br>Please make sure that the computer has the internet connection. |
|            | OK I                                                                                                    |

インストールするパソコンに PSIM のプロテクトキーがささっていない、もしくは認識していないときに起き るエラーです。キーがインストールするパソコンにささっているか確認ください。

| PsimUpdate | ×                                                                                                    |
|------------|----------------------------------------------------------------------------------------------------|
| 8          | Error: No Hasp key with the correct ID found!<br>Please make sure that the Hasp key is connected to the local computer before running the PSIM Update. |
|            | [OK]                                                                                                    |